## **Quick Links**

Installation **Creating a Sign-up Sheet** Adding Custom Sign-up Sheet tasks Adding Custom Sign-up Sheet fields **Adding Categories ShortCode overview** Sign-up Sheet Settings **Sign-up Form Settings Captcha and Spam Protection Confirmation E-mail Removal Confirmation E-mail Reminder E-mail Status E-mail** Advanced **Text Overrides** Licensing **More Resources** 

# Why are my Sheets aligned to the left? Why does the formatting look different compared to versions prior to 2.1? How do I fix the conflict my theme?

Sign-up Sheets PRO 2.1 and greater use theme files to display the sheets. If the theme is written without a fallback for these pages, then it breaks resulting in alignment issues. There are a few ways to fix this.

- 1. Update the theme files/edit the template files. We have created a page on our site with some information on how to edit the files. <u>https://www.dlssoftwarestudios.com/sign-up-sheets-pro-overriding-templates-in-your-theme/</u>
- Uninstall the latest version of the plugin and install the previous version (2.0.23). This should work fine with your theme. Email me at <u>enevarez@liventus.com</u> if you would like me to send you the previous version. *If you are running PHP 7+, you will need to continue using version 2.1 or greater*.
- 3. Update your theme to one of WP's standard themes (Twenty Fifteen, Twenty Sixteen etc.)

#### **Installation**

Automatic install

- 1. Log into your WordPress Admin
- 2. From the Administration panel, click the Plugins menu

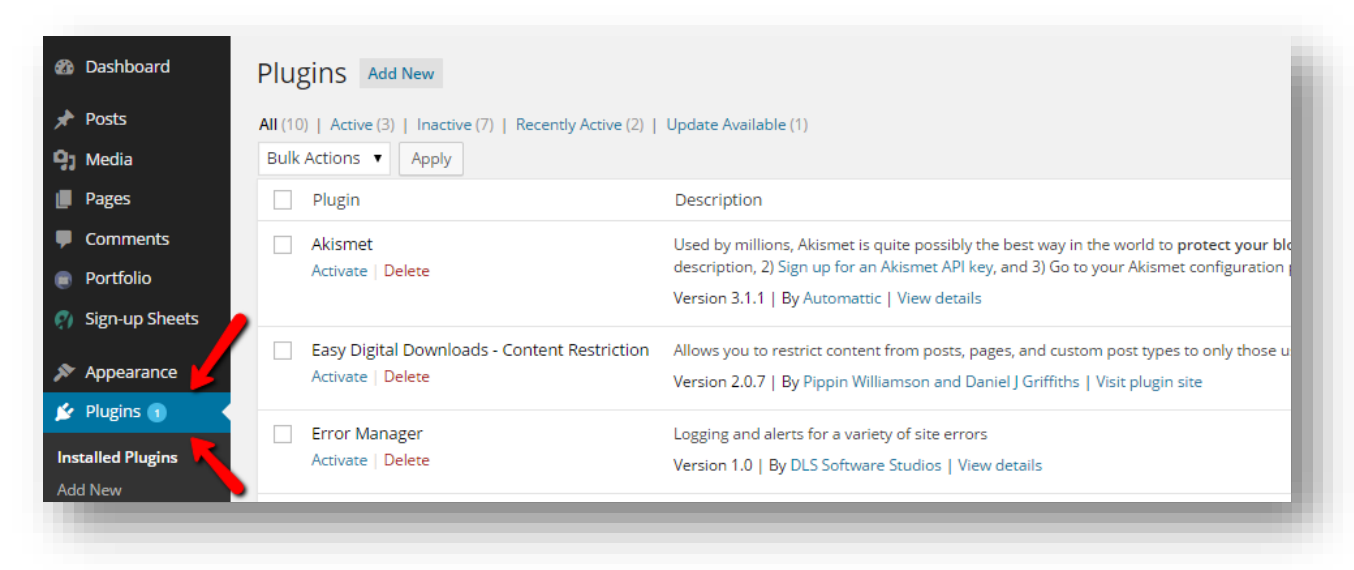

3. Deactivate and delete any previous versions of Sign-up Sheets including the free version. You will not lose any information and will retain all of your current sign-up sheets and sign-ups.

| Sign-up Sheets | An online sign-up sheet manager where your users/volunteers can sign up for tasks<br>Version 1.0.10   By DLS Software Studios   View details |
|----------------|----------------------------------------------------------------------------------------------------|
|                |                                                                                                    |

#### 4. Under Plugins, click the "Add New" button

| Dashboard      | Plugins Add New                                            |                                                 |
|----------------|------------------------------------------------------------|-------------------------------------------------|
| 🖈 Posts        | All (10)   Active (3)   Inactive (7)   Recently Active (2) | Update Available (1)                            |
| 9 Media        | Bulk Actions   Apply                                       |                                                 |
| Pages          | Plugin                                                     | Description                                     |
| Comments       | Akismet                                                    | Used by millions, Akismet is quite possibly the |
| Portfolio      | Activate   Delete                                          | description, 2) Sign up for an Akismet API key, |
| Sign-up Sheets |                                                            | Version 3.1.1   By Automattic   View details    |
|                | Easy Digital Downloads - Content Restriction               | Allows you to restrict content from posts, page |
| Appearance     | Activate   Delete                                          | Version 2.0.7   By Pippin Williamson and Danie  |
| 💅 Plugins 🕦    | Error Manager                                              | Logging and alerts for a variety of site errors |

## 5. Click "Upload Plugin" from the menu at the top

| Dashboard                                | Add Plugins Upload Plugin              |
|------------------------------------------|----------------------------------------|
| <ul><li>Posts</li><li>9) Media</li></ul> | Featured Popular Recommended Favorites |
|                                          |                                        |

## 6. Choose the zip file you downloaded and click "Install Now"

| Add Plugins Browse |                                                                                 |
|--------------------|---------------------------------------------------------------------------------|
|                    | If you have a plugin in a .zip format, you may install it by uploading it here. |
|                    | Choose File sign-up-sheets-pro-v2.1.zip Install Now                             |
|                    |                                                                                 |

## 7. After installation is complete, click "Activate Plugin"

| Dashboard       | Installing Plugin from uploaded file: sign-up-sheets-pro-v2.0.20.zip |  |
|-----------------|----------------------------------------------------------------------|--|
| 📌 Posts         | Unpacking the package                                                |  |
| 93 Media        | Installing the plugin                                                |  |
| Pages           | Plugin installed successfully.                                       |  |
| Comments        | Activate Plugin   Return to Plugins page                             |  |
| Portfolio       |                                                                      |  |
| 🔊 Appearance    |                                                                      |  |
| 💅 Plugins 🕦 🔹 🗸 |                                                                      |  |
|                 |                                                                      |  |

8. Go to the "Sign-up Sheets" section, click on Settings, click on the Licensing tab and enter the License Key (license key can be found on your purchase receipt or the <u>my-account</u> page of our site.)

| 🚳 Dashboard                    | Sign-up Sheets 📼 Settings   |
|--------------------------------|-----------------------------|
| 📌 Posts                        |                             |
| 9 Media                        | Sign-up Sheet               |
| Pages                          |                             |
| Comments                       | Sign-up Form                |
| 📌 Products                     |                             |
| 😧 Sign-up Sheets               | Captcha and Spam Prevention |
| All Sheets<br>Add New          | Confirmation E-mail         |
| Sheet Categories Settings Help | Removal Confirmation E-mail |
| Appearance                     | Reminder E-mail             |
| 😰 Plugins 1                    | Status E-mail               |
| 👗 Users                        |                             |
| 🖋 Tools                        | Advanced                    |
| II Settings                    |                             |
| Collapse menu                  | Text Overrides              |
|                                | Debug                       |
|                                | Licensing                   |
| _                              | Software License Key:       |
|                                | Save Changes                |

Manual Install – FTP

- 1. If you have the free Sign-up Sheets plugin installed, Deactivate and delete
- 2. Delete the "sign-up-sheets" folder from your "plugins" directory
- 3. Copy the "sign-up-sheets-pro" folder to your "plugins" directory
- 4. Activate the Sign-up Sheets Pro plugin

## Creating a Sign-up Sheet

1. Create a page or post

2. Add the shortcode `[sign\_up\_sheet]` to the content section of the page you created. *Note: You can add multiple shortcodes on the same page/post (pro version)* 

| 🚯 Dashboard              | Edit Page Add New                                                            |
|--------------------------|------------------------------------------------------------------------------|
| rests                    | DLS Sheets                                                                   |
| ] Media                  | Permalink: http://wp.dlsstudios.com/dls-sheets/ Edit View Page Get Shortlink |
| Pages                    | Add Media                                                                    |
| Comments                 | Welcome to the DLS Software Studios page!                                    |
| Portfolio Sign-up Sheets | [sign_up_sheet]                                                              |
| Appearance               |                                                                              |
| 🕼 Plugins 💈              |                                                                              |
| 🛓 Users                  |                                                                              |

3. Go to the "Sign-up Sheets" section of your WP admin and create a new sheet.

| Dashboard             | Sign-up Sheets Add New                      | - 1        |
|-----------------------|---------------------------------------------|------------|
| 📌 Posts               | All (2)   Published (2)   Export All as CSV |            |
| 93 Media              | Bulk Actions   Apply All dates Filte        | er         |
| 📕 Pages               | Title                                       | Author     |
| Comments              | Adoption Event                              | dlsstudios |
| 📌 Products            |                                             |            |
| 🤪 Sign-up Sheets 🔸    | Basketball Tournament                       | dlsstudios |
| All Sheets<br>Add New |                                             |            |
| Sheet Categories      | Title                                       | Author     |
| Settings              | Bulk Actions   Apply                        |            |
| Help                  |                                             |            |

4. Enter information to create the Sheet

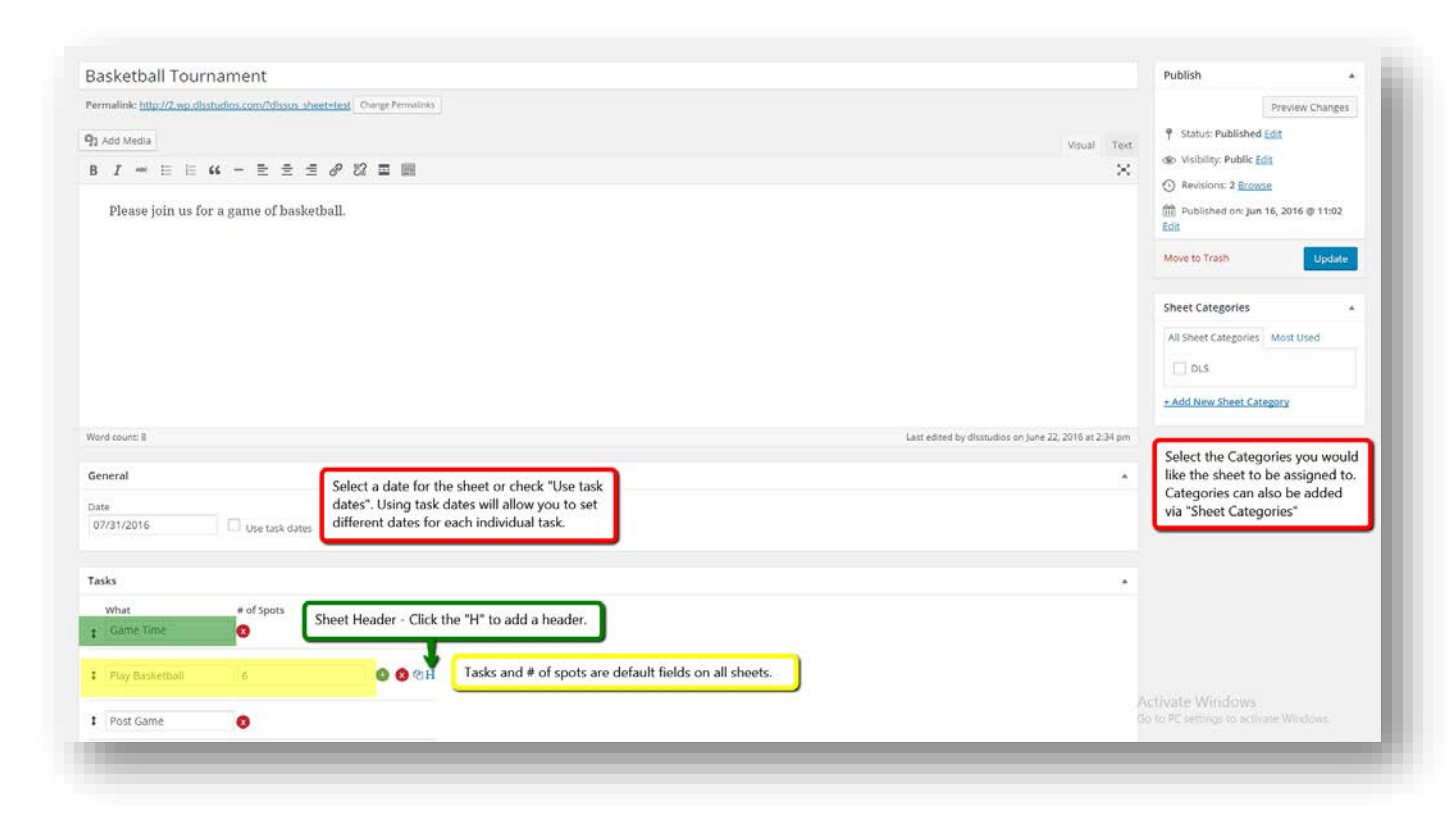

5. Additional Settings tab within the Sheet.

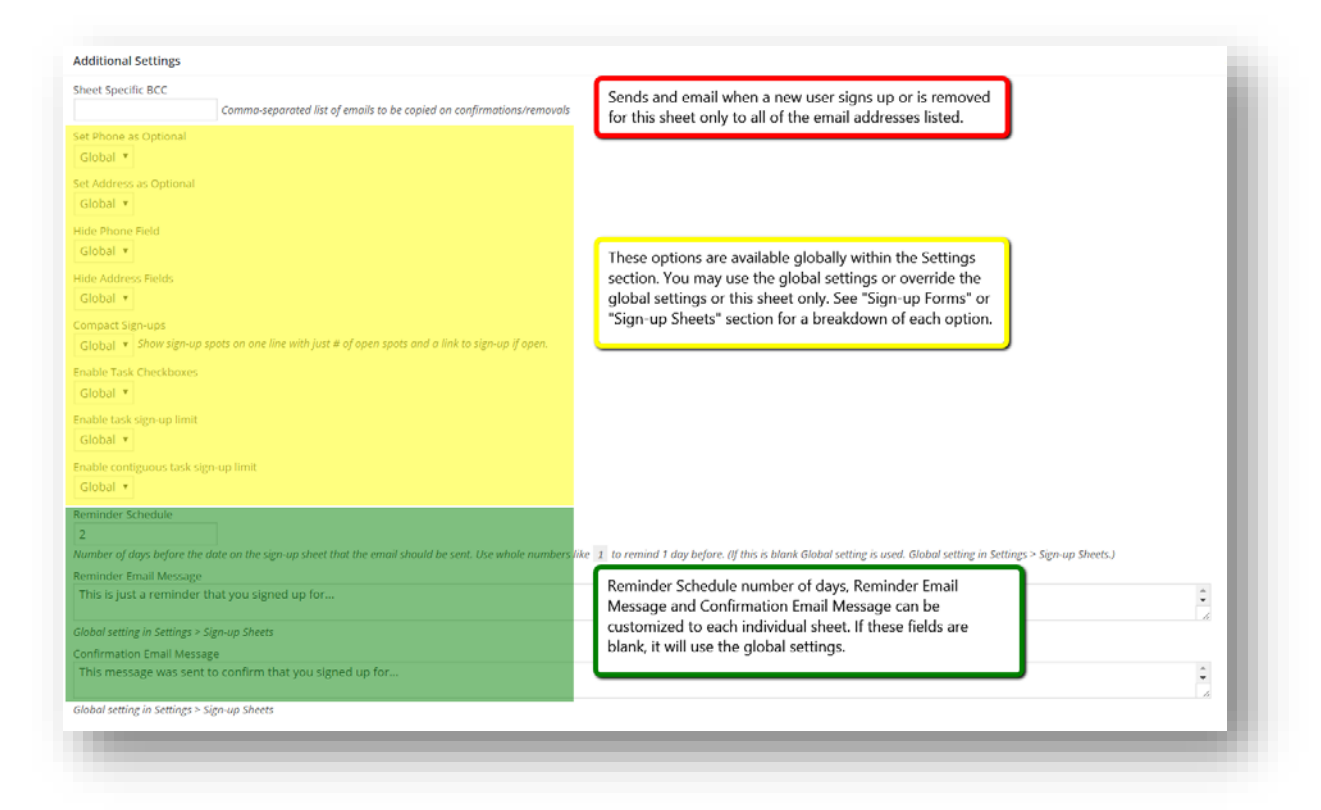

6. After the Sheet is created, within admin, you can see the Sheet Dates, # of tasks, Total spots and Filled spots. Hovering your mouse pointer over the sheet title displays the Sheet ID # and sheet options, which include, Manage Sign-ups, Edit, Copy, Trash and View.

| ulk Actions * Apply All dates | Filter     |            |            |             |              | 2 iter |
|-------------------------------|------------|------------|------------|-------------|--------------|--------|
| Title                         | Author     | Sheet Date | # of Tasks | Total Spots | Filled Spots |        |
| Adoption Event                | disstudios | 2016-07-01 | 3          | 6           | .0           |        |
| ] Basketball Tournament       | disstudios | 2016-07-51 | 4          |             | 8            |        |
| ] Title                       | Author     | Sheet Date | # of Tasks | Total Spots | Filled Spots |        |
| ulk Actions • Apply           |            |            |            |             |              | 2 iten |

7. View of the page that is setup with the Sign-up Sheet.

| Velcome to the l                 | DLS Software Studio          | os page!                 |                |  |
|----------------------------------|------------------------------|--------------------------|----------------|--|
|                                  |                              |                          |                |  |
| Current S                        | Sign-up She                  | ets                      |                |  |
| Current S                        | Sign-up She                  | ets                      |                |  |
| Current S                        | Sign-up She                  | <b>ets</b><br>Open Spots |                |  |
| Current S<br>Title<br>Basketball | <b>Date</b><br>July 31, 2016 | ets<br>Open Spots<br>7   | View & sign-up |  |

8. Clicking the Sheet Title will display the Sign-up Sheet.

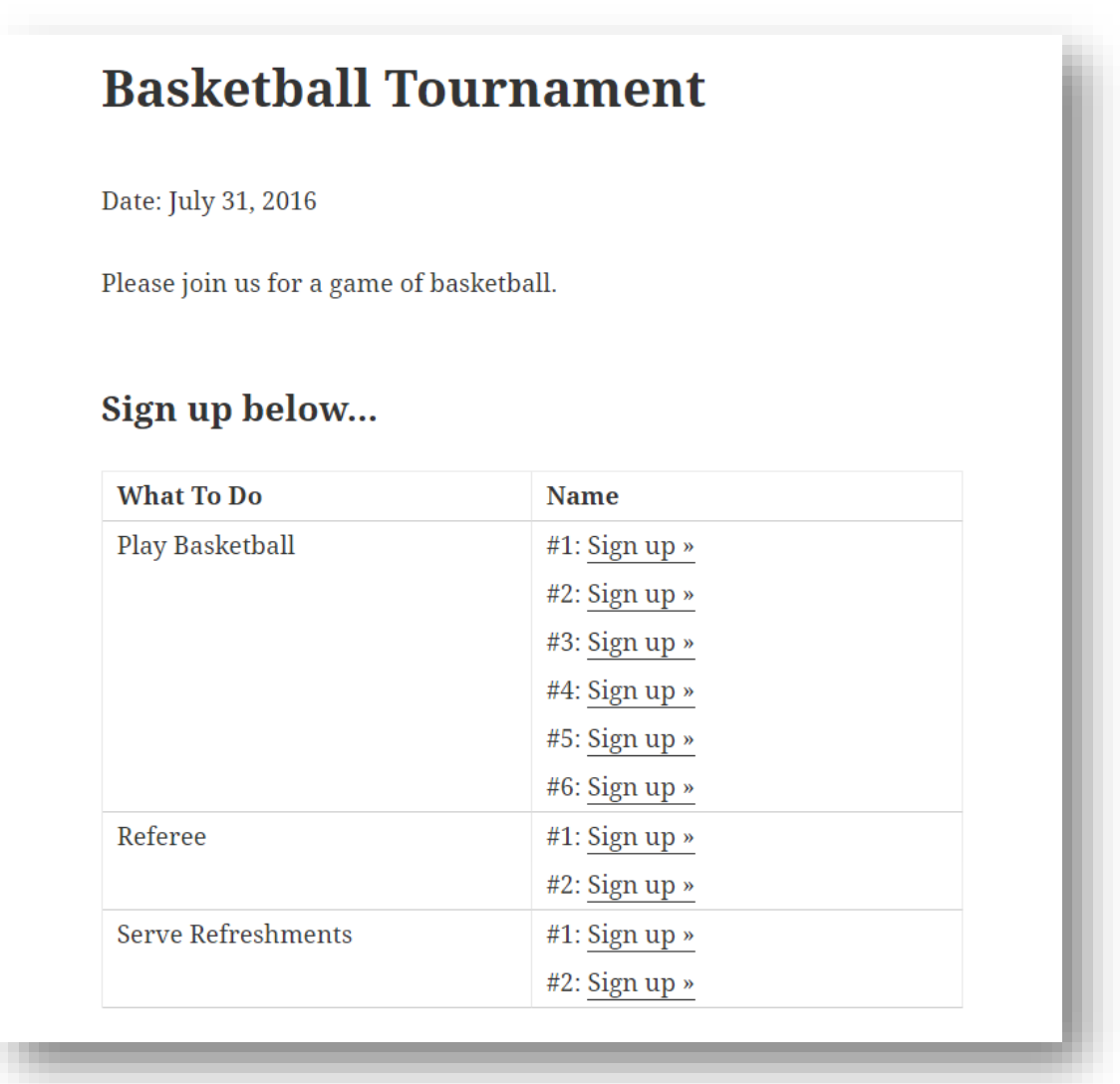

9. Clicking the "Sign-up" link will direct you to the Sign-up form.

| Dasketball Iourname.                                                   | lit (                                                                                                   |
|------------------------------------------------------------------------|----------------------------------------------------------------------------------------------------|
| Sign-up below                                                          |                                                                                                    |
| You are signing up for Play Basketball                                 |                                                                                                    |
| First Name *                                                           |                                                                                                    |
| Last Name *                                                            | Required fields<br>on all sheets                                                                        |
| E-mail *                                                               | Fields can be required, optional<br>or hidden. This can be setup<br>globally for all speets within the  |
| Phone *                                                                | "Sign-up Form" tab. Sheets can<br>also override the global settings<br>within the "Additional Settings" |
| Address                                                                | tab when creating/editing a sheet.                                                                      |
| City State Zip                                                         | Custom Sign-up Fields. See<br>"Sign-up Form Settings" tutorial<br>to see how to add custom sign-        |
| Favorite Basketball player                                             | up form fields                                                                                          |
| Years playing Basketball *<br>0-2 years T                              | Captcha/Spam protection.<br>Global feature that can be<br>diabled or replaced with a                    |
| Answer the following: 7 + 1 = *                                        | stronger version called<br>reCAPTCHA. See "Captcha and<br>Spam Prevention" tutorial for                 |
| Remember me     (saves your information for future signup forms during | setup.                                                                                                  |
| this visit on our site) Sign me up! or « go back to the Sign-          | Global field that can be hidden<br>within the "Sign-up Form" tab                                        |

## Adding Custom Sign-up tasks

**Custom Task Fields** (on the Sign-up Sheet) are fields that appear when you create or edit a sheet in admin on each task that you create. They are for display purposes only on the front-end of the Sign-up Sheet.

Custom Task fields are located under the "Sign-up Sheet" tab within settings.

| 📌 Posts            | Sign-up Sheets 📼 Settings   |
|--------------------|-----------------------------|
| 9; Media           |                             |
| Pages              | Sign-up Sheet               |
| Comments           |                             |
| 🖈 Products         | Sign-up Form                |
| 🤪 Sign-up Sheets 🔸 |                             |
| All Sheets         | Captcha and Spam Prevention |
| Add New            |                             |
| Sheet Categories   | Confirmation E-mail         |
| Settings<br>Help   | Removal Confirmation E-mail |
|                    |                             |
|                    | Reminder E-mail             |
|                    |                             |
|                    | Status E-mail               |
| Settings           | Advanced                    |
|                    |                             |
| Conapse mena       | Text Overrides              |
|                    |                             |
|                    | Debug                       |
|                    |                             |
|                    | Licensing                   |
|                    |                             |
|                    | Save Changes                |
|                    |                             |
|                    |                             |

Enter the name of the new fields, select the type, enter the options (for checkbox, radio and dropdown fields only) and select the sheets that will utilize the new fields. Note: Slug fields are automatically populated after saving.

| Name                              | Siug                             | Туре       | Options *                              | Sheets                                                                                           |
|-----------------------------------|----------------------------------|------------|----------------------------------------|--------------------------------------------------------------------------------------------------|
| Types of Basketballs              | types-of-basketballs             | dropdown 🔻 | Leather<br>Synthetic Leather<br>Rubber | All<br>#12: Basketball Tournament (2015-03-20)<br>#9: Sunday Picnic<br>#3: Really Big Event<br>• |
| Basketball Shoes Req\'d           | basketball-shoes-reqd            | radio 🔻    | Yes<br>No                              | All<br>#12: Basketball Tournament (2015-03-20)<br>#9: Sunday Picnic<br>#3: Really Big Event      |
|                                   |                                  | text •     |                                        | All<br>#12: Basketball Tournament (2015-03-20)<br>#9: Sunday Picnic<br>#3: Really Rio Event      |
| o add more fields, save this page | and a new blank row will appear. |            |                                        | instructing big crent                                                                            |

After the fields have been added and associated with the sheets, we need to add them to the Sign-up Sheet. Click the "Edit" link on the Sign-up Sheet within admin and update.

| What               | # of Spots | Types of Basketballs Basketball Shoes Required |
|--------------------|------------|------------------------------------------------|
| Play Basketball    | 6          | Leather Ves 🔶 No                               |
| Referee            | 2          | Leather Ves 🔿 No                               |
| Serve Refreshments | 2          | N/A Ves + X 2 H                                |

Below is a screen shot of the Sign-up Sheet with the Custom Task fields.

## **Basketball Tournament** Date: July 31, 2016 Please join us for a game of basketball. Sign up below... Types of What To Do Basketball Name **Basketballs** Shoes Required Play Basketball Leather Yes #1: Sign up » #2: Sign up » #3: Sign up » #4: Sign up » #5: Sign up » #6: Sign up » Referee Leather Yes #1: Sign up » #2: Sign up » Serve N/A No #1: Sign up » Refreshments #2: Sign up »

#### Adding Custom Sign-up Form fields

**Custom Sign-up Fields** (on the Sign-up Form) are fields that the users fill out on the front-end of the form when they sign-up for an open spot.

Custom Sign-up Fields are located under the "Sign-up Form" tab within settings

| 📌 Posts          | Sign-up Sheets 📼 Settings   |
|------------------|-----------------------------|
| 9 Media          |                             |
| 📕 Pages          | Sign-up Sheet               |
| Comments         |                             |
| 🖈 Products       | Sign-up Form                |
| 🧭 Sign-up Sheets |                             |
| All Sheets       | Captcha and Spam Prevention |
| Add New          | Confirmation E mail         |
| Sheet Categories | Commation E-mail            |
| Help             | Removal Confirmation E-mail |
|                  | Reminder E-mail             |
|                  |                             |
|                  | Status E-mail               |
| Settings         | Advanced                    |
| Collapse menu    |                             |
|                  | Text Overrides              |
|                  | Debug                       |
|                  |                             |
|                  | Licensing                   |
|                  |                             |
|                  | Save Changes                |
|                  |                             |
|                  |                             |

Enter the name of the new fields, select the type, enter the options (for checkbox, radio and dropdown fields only), select the sheets that will utilize the new fields, select if it's a required field and select if you would like the information to be displayed on the frontend of the sheet.

Note: Slug fields are automatically populated after saving.

| Name                                                                   | Slug                                                                         | Туре               | Options *                          | Sheets                                                                                      | Required | Results on Frontene |
|------------------------------------------------------------------------|------------------------------------------------------------------------------|--------------------|------------------------------------|---------------------------------------------------------------------------------------------|----------|---------------------|
| Favorite Basketball plays                                              | favorite-basketball-playe                                                    | text •             |                                    | All<br>#12: Basketball Tournament (2015-03-20)<br>#9: Sunday Picnic<br>#3: Really Big Event |          |                     |
| Years playing Basketball                                               | years-playing-basketball                                                     | dropdown *         | 0-2 years<br>3-5 years<br>6+ years | All<br>#12:Basketball Tournament (2015-03-20)<br>#9: Sunday Picnic<br>#3: Really Big Event  | <b>N</b> |                     |
|                                                                        |                                                                              | text •             |                                    | All<br>#12: Basketball Tournament (2015-03-20)<br>#9: Sunday Picnic<br>#3: Really Big Event |          |                     |
| To add more fields, save this pag<br>* Options are for checkbox, ràdic | e and a new blank row will appear.<br>a and drapdown fields. Put multiple va | lues on new lines. |                                    |                                                                                             |          |                     |

Below is a screen shot of the Sign-up form with the Custom Sign-up fields.

| ]      | Basketball Tournament                                                                                                |
|--------|----------------------------------------------------------------------------------------------------|
| 5      | Sign-up below                                                                                                    |
| Y      | /ou are signing up for Play Basketball                                                                               |
| F      | First Name *                                                                                                    |
|        | .ast Name *                                                                                                    |
| E      | E-mail *                                                                                                    |
| F      | Favorite Basketball player                                                                                           |
| ۲<br>[ | /ears playing Basketball *<br>0-2 years ▼                                                                            |
|        | Type the text Privacy<br>Type the text Terms<br>Remember me<br>saves your information for future signup forms during |
| t      | his visit on our site)<br>Sign me up!<br>Jp Sheet                                                                    |
| *      | = required                                                                                                    |

#### **Adding Categories**

**Categories** allow you to filter by category with the [sign\_up\_sheet] shortcode. Categories are optional and can be added before or after creating a sign-up sheet. To create a Category, click the "Sheet Categories" link. *Note: Slug field is automatically populated after saving.* 

| A Posts                                              |                                                                                                    |                      |             |                                                                                                    | Search Sheet Categories |
|------------------------------------------------------|----------------------------------------------------------------------------------------------------|----------------------|-------------|----------------------------------------------------------------------------------------------------|-------------------------|
| }j Media                                             | Add New Sheet Category                                                                                                    | Bulk Actions * Apply |             |                                                                                                    | 3 item                  |
| Pages                                                | Name                                                                                                    | Name.                | Description | Stug                                                                                                    | Count                   |
| Comments                                             |                                                                                                    | DLS                  |             | diz                                                                                                    | 0                       |
| Products                                             | The name is now it appears on your site.                                                                                           |                      |             |                                                                                                    |                         |
| Sign-up Sheets                                       | Sug                                                                                                    | Name                 | Description | Sills                                                                                                    | Count                   |
| Ul Sheets<br>Add New<br>Sheet Categories<br>Settings | The "blag" is the URE (viewelly version of the name. It is usually all lowercase and contains only letters, numbers, and hypotens. | Bulk Actions * Apply |             | Slug is used for the shortcode that is<br>added to the page/post. Versions prior<br>to 2.1 were using the category ID# in<br>the shortcode, which will continue<br>working on versions 2.1 and greater. | 1 iten                  |
| Appearance                                           | Description                                                                                                    |                      |             |                                                                                                    |                         |
| r Plugins                                            |                                                                                                    |                      |             |                                                                                                    |                         |
| Users                                                |                                                                                                    |                      |             |                                                                                                    |                         |
| F Tools                                              |                                                                                                    |                      |             |                                                                                                    |                         |
|                                                      | The description is not prominent by default: however, some themes may show it,                                                     |                      |             |                                                                                                    |                         |
| Settings                                             |                                                                                                    |                      |             |                                                                                                    |                         |

After the category has been created, add them to the Sign-up Sheet(s). Click the "Edit" link on the Sign-up Sheet within admin and update.

| asketball Tournament                                                                       |             | Publish #                                                                                         |
|--------------------------------------------------------------------------------------------|-------------|---------------------------------------------------------------------------------------------------|
| malink http://wo.disatedos.com/disats.sheettest<br>Add Media<br>I ≈ E E 44 - E ≤ ≤ Ø 😪 ☎ 📾 | Visual Text | Preview Changes  Status: Published <u>Edit</u> Visibility: Public <u>Edit</u> Revisions: 2 Browse |
| Please join us for a game of basketball.                                                   |             | Dublished on: Jun 16, 2016 @ 11:02<br>Git<br>Move to Trash Update                                 |
|                                                                                            |             | All Sheet Categories Most Used                                                                    |
|                                                                                            |             | Add New Sheet Category                                                                            |

Update the page/post with a Category Shortcode which will only display sheets assigned to the category.

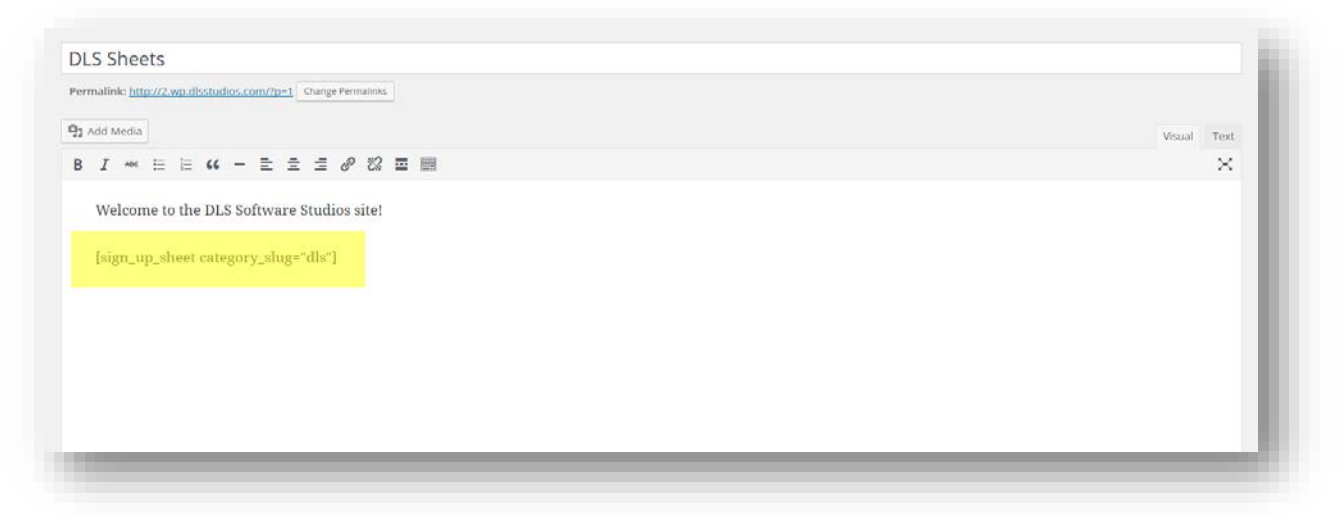

#### Short code overview

Here is a list of some short code options:

#### [sign\_up\_sheet]

Lists all active sheets in a table and allows you to click into them to view each individual sheet.

#### [sign\_up\_sheet id="7"]

Displays an individual sheet. Change "7" to the sheet ID you would like to display.

#### [sign\_up\_sheet list\_title="Volunteer Opportunities"]

The "list\_title" variable defaults to "Current Sign-up Sheets", however, you can override it to anything you like. In this case "Volunteer Opportunities"

#### [sign\_up\_sheet category\_slug="dls"]

Displays a list of all sheets in a specific category (change "dls" to the slug of the category you would like to display. Note that this requires setting up a category and adding one or more sheets to it. (Pro version only)

#### [sign\_up\_sheet category\_slug="dls" list\_title\_is\_category="true"]

The "list\_title\_is\_category" variable defaults to "false". If set to "true" this will force the list title to be the name of your category. (Pro version only)

## Sign-up Sheet Settings

Sign-up Sheet tab under Settings allows customization of the Sign-up Sheet.

| 🖈 Posts                                        | Sign-up Sheets 📼 Settings   |
|------------------------------------------------|-----------------------------|
| <ul> <li>Pages</li> <li>Comments</li> </ul>    | Sign-up Sheet               |
| 📌 Products                                     | Sign-up Form                |
| Sign-up Sheets                                 | Captcha and Spam Prevention |
| Add New<br>Sheet Categories<br>Settings        | Confirmation E-mail         |
| Help                                           | Removal Confirmation E-mail |
| <ul><li>Appearance</li><li>Plugins 1</li></ul> | Reminder E-mail             |
| 💄 Users                                        | Status E-mail               |
| Settings                                       | Advanced                    |
| <ul> <li>Collapse menu</li> </ul>              | Text Overrides              |
|                                                | Debug                       |
|                                                | Licensing                   |
|                                                | Save Changes                |

| ront-end Display Names:                                                                            | "John S." - first name plus fir                                                     | st letter of last name • How                                                                   | r the user's name should be displaye                                                                                   | ed on the front-end after they sign-up 1                                                                                                    |                                                                                      |
|----------------------------------------------------------------------------------------------------|-------------------------------------------------------------------------------------|------------------------------------------------------------------------------------------------|----------------------------------------------------------------------------------------------------|----------------------------------------------------------------------------------------------------|--------------------------------------------------------------------------------------|
| how All Sheets in Compact<br>ign-up Mode:                                                          | Show sign-up spots on one li                                                        | te with just # of open spots and (                                                             | o link to sign-up if open. 2                                                                                           |                                                                                                    |                                                                                      |
| how All Sign-up Data Fields<br>n Front-end:                                                        | WARNING: Sign-up sheet table<br>using the (sign_up_sheet) short co                  | e will appear much like the table<br>de within a possword protected i                          | when sign-ups are viewed via the a<br>area. (This also overrides the "Front                                            | admin. This option will potentially display personal user informati<br>t-end Display Names" option and displays all as full names.)                                                            | on on the frantend like email address and phone. This option is best used if you are |
| nable task sign-up limit:                                                                          | Prevent users from being abl                                                        | e to sign-up for a task more than                                                              | once. This is checked by email addi                                                                                    | ress 🚺                                                                                                    |                                                                                      |
| inable contiguous task sign-<br>ip limit:                                                          | Prevent users from being abl                                                        | e to sign-up for a task directly bej                                                           | fore or after a task for which they h                                                                                  | nave already signed up. This is checked by email address.                                                                                                    |                                                                                      |
|                                                                                                    |                                                                                     |                                                                                                |                                                                                                    |                                                                                                    |                                                                                      |
| nable Task Checkboxes:                                                                             | Allow check baxes on signup                                                         | line items that allow user to sign                                                             | up for multiple tasks.                                                                                                 |                                                                                                    |                                                                                      |
| inable Task Checkboxes:<br>inable Spot Lock:                                                       | Allow check boxes on signup                                                         | line items that allow user to sign<br>for current user for 3 minutes wi                        | up for multiple tasks.                                                                                                 | zge. Spot Lock is available when signing up for a single task at a ti                                                                                                    | me.) 7                                                                               |
| inable Task Checkboxes:<br>inable Spot Lock:<br>Lustom Task Fields:                                | Allow check boxes on signup (Gpot will be locked and held                           | line items that allow user to sign<br>for current user for 3 minutes wi                        | up for multiple tosks. 6                                                                                               | ge. Spot Lock is available when signing up for a single task at a ti                                                                                                    | ine.) 7                                                                              |
| nable Task Checkboxes:<br>inable Spot Lock:<br>Lustom Task Fields:<br>Name                         | Allow check bases on signup (spot will be looked and held Slug                      | line items that allow user to sign<br>for current user for 3 minutes wi<br>Type                | up for multiple tasks. 6                                                                                               | ge. Spot Lock is available when signing up for a single task at a ti<br>Sheets                                                                                                    | ine.) 7                                                                              |
| nable Task Checkboxes:<br>inable Spot Lock:<br>Custom Task Fields:<br>Name<br>Types of Basketballs | Allow check bases on signup (Spot will be looked and held Slug types-of-basketballs | line items that allow user to sign<br>for current user for 3 minutes wit<br>Type<br>dropdown • | up for multiple tasks. 6<br>hen they access the sign-up form pa<br>Options *<br>Leather<br>Synthetic Leather<br>Rubber | Spot Lock is available when signing up for a single task at a to         Sheets <ul> <li>All<br/>a 36: Adoption Event (july 1, 2016)<br/>#20: Basketball Tournament (july 31, 2016)</li> </ul> | me, 7                                                                                |

Three options for displaying the users name after they have signed up.
 *a*. First name plus first letter of last name (default setting)

| THINGS TO DO    | TYPES OF BASKETBALLS | BASKETBALL SHOES REQUIRED | NAME        |
|-----------------|----------------------|---------------------------|-------------|
| Play Basketball | Leather              | Yes                       | #1: John S. |
|                 |                      |                           |             |

b. Full Name

|                 | BASKETBALLS | REQUIRED |                |
|-----------------|-------------|----------|----------------|
| Play Basketball | Leather     | Yes      | #1: John Smith |

c. Filled - Anonymous

| THINGS TO DO    | TYPES OF BASKETBALLS | BASKETBALL SHOES REQUIRED | NAME       |
|-----------------|----------------------|---------------------------|------------|
| Play Basketball | Leather              | Yes                       | #1: Filled |
|                 |                      |                           |            |

2. Option to show sign-up spots on one line with just # of open spots and a link to sign-up if open. (Sheet specific settings can override this global setting)

| HINGS TO DO     | TYPES OF    | BASKETBALL SHOES | TOTAL | AVAILABLE     |
|-----------------|-------------|------------------|-------|---------------|
|                 | BASKETBALLS | REQUIRED         | SPOTS | SPOTS         |
| Play Basketball | Leather     | Yes              | 6     | 5 • Sign up » |
| Serve           | N/A         | No               | 2     | 2 • Sign up » |
| Refreshments    |             |                  |       |               |
| Referee         | N/A         | Yes              | 2     | 2 • Sign up » |

3. Option to display all Sign-up data fields on the Front-end. This option will potentially display personal user information on the front-end like email address and phone. (Sheet specific settings can override this global setting)

| THINGS TO  | TYPES OF    | BASKETBALL | NAME  | E-MAIL           | PHONE | ADDRESS | CITY    | STATE | ZIP   | FAVORITE   | YEARS      | REMINDE |
|------------|-------------|------------|-------|------------------|-------|---------|---------|-------|-------|------------|------------|---------|
| DO         | BASKETBALLS | SHOES      |       |                  |       |         |         |       |       | BASKETBALL | PLAYING    | *       |
|            |             | REQUIRED   |       |                  |       |         |         |       |       | PLAYER     | BASKETBALL |         |
| Play       | Leather     | Yes        | #1:   | jsmith@gmail.com | 555-  | 123 N.  | Chicago | IL    | 60611 | MJ         | 0-2 years  |         |
| Basketball |             |            | John  |                  | 555-  | Street  |         |       |       |            |            |         |
|            |             |            | Smith |                  | 5555  |         |         |       |       |            |            |         |

4. Option to Prevent users from being able to sign-up for a task more than once. This is checked by email address. (Sheet specific settings can override this global setting)

| « Go back to the Si     | ed to sign up more than once for the same task.<br><mark>ign-up Sheet</mark> |  |
|-------------------------|------------------------------------------------------------------------------|--|
| Sign-up below           | v                                                                            |  |
| You are signing up for. | Play Basketball                                                              |  |
| First Name *            |                                                                              |  |
| John                    |                                                                              |  |
| Last Name *             |                                                                              |  |
| Smith                   |                                                                              |  |
|                         |                                                                              |  |
| E-mail *                |                                                                              |  |

5. Option to prevent users from being able to sign-up for a task directly before or after a task for which they have already signed up for. This is checked by email. (Sheet specific settings can override this global setting)

| basketball fournament                                                                                                    |
|----------------------------------------------------------------------------------------------------|
| <ul> <li>You are not allowed to sign-up for a task directly before or after one where you are<br/>already signed up.</li> <li>« Go back to the Sign-up Sheet</li> </ul> |
| Sign-up below                                                                                                    |
| ou are signing up for Play Basketball on March 28, 2015                                                                                                    |
| -<br>First Name *                                                                                                    |
| John                                                                                                    |
|                                                                                                    |
| .ast Name *                                                                                                    |
| .ast Name *<br>Smith                                                                                                    |
| .ast Name *<br>Smith<br>E-mail *                                                                                                    |

6. Option to allow users to sign up for multiple tasks with one sign-up. Users would check the boxes for the task they want to sign up for. (Sheet specific settings can override this global setting)

| Date | e: March 28, 2015     |                         |                              |                                         |
|------|-----------------------|-------------------------|------------------------------|-----------------------------------------|
| Plea | se join us for a ga   | me of basketball and    | some refreshments.           |                                         |
| Sig  | gn up belov           | ۷                       |                              |                                         |
|      | THINGS TO DO          | TYPES OF<br>BASKETBALLS | BASKETBALL SHOES<br>REQUIRED | NAME                                    |
|      | Play Basketball       | Leather                 | Yes                          | #1: John S                              |
|      |                       |                         |                              | #2: Sign u                              |
|      |                       |                         |                              | »<br>#2: Sign u                         |
|      |                       |                         |                              | »                                       |
|      |                       |                         |                              | #4: Sign u                              |
|      |                       |                         |                              | >                                       |
|      |                       |                         |                              | #5: Sign u                              |
|      |                       |                         |                              | #6: Sign u                              |
|      |                       |                         |                              | >>                                      |
|      | Serve<br>Refreshments | N/A                     | No                           | #1: Sign u                              |
|      | Kenesiments           |                         |                              | #2: Sign u                              |
|      |                       |                         |                              | »                                       |
|      | Referee               |                         | Yes                          | #1: Sign u                              |
|      |                       |                         |                              | >>>>>>>>>>>>>>>>>>>>>>>>>>>>>>>>>>>>>>> |
|      |                       |                         |                              | #2: Sign u                              |

7. Option to lock and hold a spot for 3 minutes when a user accesses the sign-up form. A 3 minute countdown will begin on the sign-up form and the spot will be held until the user signs up or the 3 minutes have expired.

| Sign-up below                           | •       |  |
|-----------------------------------------|---------|--|
| You are signing up for Play Bask        | etball? |  |
| First Name *                            |         |  |
| Last Name *                             |         |  |
| E-mail *                                |         |  |
| Favorite Basketball Player              |         |  |
| Years playing Basketball *<br>0-2 years | •       |  |

| What To Do      | Types of<br>Basketballs | Basketball<br>Shoes<br>Required | Name                                                                                           |
|-----------------|-------------------------|---------------------------------|------------------------------------------------------------------------------------------------|
| Play Basketball | Leather                 | Yes                             | #1: Locked by<br>another user<br>#2: <u>Sign up »</u><br>#3: <u>Sign up »</u><br>#4: Sign up » |
|                 |                         |                                 | #5: <u>Sign up »</u><br>#6: <u>Sign up »</u>                                                   |

## Sign-up form Settings

Sign-up Form tab under Settings allows customization of the Sign-up Form.

| 🖈 Posts                                                                  | Sign-up Sheets 📼 Settings                   |
|--------------------------------------------------------------------------|---------------------------------------------|
| <ul> <li>Pages</li> <li>Comments</li> </ul>                              | Sign-up Sheet                               |
| <ul> <li>Products</li> <li>Sign-up Sheets</li> <li>All Sheets</li> </ul> | Captcha and Spam Prevention                 |
| Add New<br>Sheet Categories<br>Settings                                  | Confirmation E-mail                         |
| Appearance                                                               | Removal Confirmation E-mail Reminder E-mail |
| 🕹 Users 🎤 Tools                                                          | Status E-mail                               |
| <ul> <li>Settings</li> <li>Collapse menu</li> </ul>                      | Advanced<br>Text Overrides                  |
|                                                                          | Debug                                       |
|                                                                          | Licensing                                   |
|                                                                          | Save Changes                                |

| Sign-up Form                                                            |                                                                           |                                                                                       |                                       |                                                                                                    |          |                     |
|-------------------------------------------------------------------------|---------------------------------------------------------------------------|---------------------------------------------------------------------------------------|---------------------------------------|----------------------------------------------------------------------------------------------------|----------|---------------------|
| Show "Remember Me"<br>checkbox:                                         |                                                                           |                                                                                       |                                       |                                                                                                    |          | I                   |
| Set Phone as Optional:                                                  | □ 2                                                                       |                                                                                       |                                       |                                                                                                    |          |                     |
| Set Address as Optional:                                                | □ 3                                                                       |                                                                                       |                                       |                                                                                                    |          |                     |
| Hide Phone Field:                                                       | □ 4                                                                       |                                                                                       |                                       |                                                                                                    |          |                     |
| Hide Address Fields:                                                    | □ <b>[</b> 5]                                                             |                                                                                       |                                       |                                                                                                    |          |                     |
| Custom Sign-up Fields: 6                                                | Cu:<br>fill<br>wh                                                         | stom Sign-up Fields - Fiel<br>out on the front-end of tl<br>en they sign-up for an op | ds that users<br>he form<br>een spot. |                                                                                                    |          |                     |
| Name                                                                    | Slug                                                                      | Туре                                                                                  | Options *                             | Sheets                                                                                                    | Required | Results on Frontend |
| Favorite Basketball player                                              | favorite-basketball-player                                                | text •                                                                                |                                       | All #12: Basketball Tournament (2015-04-10) #7: DLS Programming party (2015-04-13) #13: Test Sheet (2015-04-30)                                                |          | V                   |
| Years playing Basketball                                                | years-playing-basketball                                                  | dropdown •                                                                            | 0-2 years<br>3-5 years<br>6+ years    | <ul> <li>All</li> <li>#12: Basketball Tournament (2015-04-10)</li> <li>#7: DLS Programming party (2015-04-13)</li> <li>#13: Test Sheet (2015-04-30)</li> </ul> |          | V                   |
|                                                                         |                                                                           | text •                                                                                |                                       | All<br>#12: Basketball Tournament (2015-04-10)<br>#7: DLS Programming party (2015-04-13)<br>#13: Test Sheet (2015-04-30)                                       |          |                     |
| To add more fields, save this page<br>* Options are for checkbox, radio | and a new blank row will appear.<br>and dropdown fields. Put multiple val | lues on new lines.                                                                    |                                       |                                                                                                    |          |                     |
|                                                                         |                                                                           |                                                                                       |                                       |                                                                                                    |          |                     |

1. Option to show "Remember Me" checkbox on the sign-up form. Saves user information for future signup forms during the current visit on the site.

| Sign-up below                                                                  |   |
|--------------------------------------------------------------------------------|---|
| You are signing up for Play Basketball                                         |   |
| First Name *                                                                   |   |
| Last Name *                                                                    |   |
| E-mail *                                                                       |   |
| Favorite Basketball player                                                     |   |
| Years playing Basketball *                                                     |   |
| 0-2 years                                                                      |   |
| Answer the following: 7 + 1 = *                                                | _ |
|                                                                                |   |
| Remember me                                                                    |   |
| (saves your information for future signup forms during this visit on our site) |   |

2. Checkbox to set Phone as optional on the sign-up form. (Sheet specific settings can override this global setting)

| You are signing up for <i>Play Basketball</i> First Name *  Last Name *  Last Name *  Common Phone  Phone Phone Phone | Sign-up below                                                                                    |
|----------------------------------------------------------------------------------------------------|--------------------------------------------------------------------------------------------------|
| First Name *   Last Name *   Last Name *   Last Name *   Last Name *   Last Name *   Last Name *   Last Name *   Last Name *   Last Name *   Last Name *   Last Name *   Last Name *   Last Name *   Last Name *   Last Name *   Last Name *   Last Name *   Last Name *   Last Name *   Phone   Phone                                                                                                    | You are signing up for Play Basketball                                                           |
| ast Name *<br>mail *<br>mail *<br>Phone<br>                                                                                                    | First Name *                                                                                     |
| E-mail * Phone Favorite Basketball player (ears playing Basketball * 0-2 years (answer the following: 7 + 1 = * Remember me saves your information for future signup forms during his visit on our site) Sign me up! or « go back to the Sign- Jp Sheet                                                                                                    | Last Name *                                                                                      |
| Phone  avorite Basketball player  (ears playing Basketball * 0-2 years  answer the following: 7 + 1 = *  Remember me saves your information for future signup forms during his visit on our site)  Sign me up! or « go back to the Sign- Jp Sheet                                                                                                    | E-mail *                                                                                         |
| Frome Frome Favorite Basketball player (ears playing Basketball * 0-2 years ▼ Answer the following: 7 + 1 = * Inswer the following: 7 + 1 = * Sign me up! or « go back to the Sign-Jp Sheet                                                                                                    | Bhana                                                                                            |
| Favorite Basketball player          'ears playing Basketball *         0-2 years         Answer the following: 7 + 1 = *         Remember me         saves your information for future signup forms during his visit on our site)         Sign me up!       or « go back to the Sign-Jp Sheet                                                                                                    | Filone                                                                                           |
| <pre>//ears playing Basketball * 0-2 years  Answer the following: 7 + 1 = *  Remember me saves your information for future signup forms during his visit on our site)  Sign me up! or « go back to the Sign- Jp Sheet</pre>                                                                                                    | Favorite Basketball player                                                                       |
| <ul> <li>0-2 years ▼</li> <li>Answer the following: 7 + 1 =*</li> <li>Remember me saves your information for future signup forms during his visit on our site)</li> <li>Sign me up! or « go back to the Sign-Jp Sheet</li> </ul>                                                                                                    | Years playing Basketball *                                                                       |
| Answer the following: 7 + 1 = *  Remember me saves your information for future signup forms during his visit on our site)  Sign me up! or « go back to the Sign- Jp Sheet                                                                                                    | 0-2 years 🔻                                                                                      |
| Remember me<br>saves your information for future signup forms during<br>his visit on our site)<br>Sign me up!<br>or « go back to the Sign-<br>Jp Sheet                                                                                                    | Answer the following: 7 + 1 = *                                                                  |
| Remember me<br>saves your information for future signup forms during<br>his visit on our site)<br>Sign me up!<br>or « go back to the Sign-<br>Jp Sheet                                                                                                    |                                                                                                  |
| Sign me up! or « go back to the Sign-<br>Jp Sheet                                                                                                    | Remember me<br>(saves your information for future signup forms during<br>this visit on our site) |
| Jp Sheet                                                                                                    | Sign me up! or « go back to the Sign-                                                            |
| 1. I. I.                                                                                                    | Up Sheet                                                                                         |
| = required                                                                                                    | * = required                                                                                     |

3. Checkbox to set Address as optional on the sign-up form. (Sheet specific settings can override this global setting)

| Sign-up b                                       | elow                               |
|-------------------------------------------------|------------------------------------|
| You are signing                                 | up for Play Basketball             |
| First Name *                                    |                                    |
|                                                 |                                    |
| Last Name *                                     |                                    |
| E-mail *                                        |                                    |
|                                                 |                                    |
| Address                                         |                                    |
|                                                 |                                    |
| City                                            | State Zip                          |
| Favorite Basketl                                | ball player                        |
|                                                 |                                    |
| Years playing Ba                                | asketball *                        |
| 0-2 years                                       | •                                  |
| Answer the follo                                | wing: 7 + 1 = *                    |
| Remember m                                      | e                                  |
| (saves your informat<br>this visit on our site) | ion for future signup forms during |
|                                                 | -                                  |
| Sign me up!                                     | or « go back to the Sign-          |
| * = required                                    |                                    |
| - required                                      |                                    |

4. Option to hide Phone field from the sign-up form. (Sheet specific settings can override this global setting)

5. Option to hide Address fields from the sign-up form. (Sheet specific settings can override this global setting)

6. Custom Sign-up fields that users fill out when they sign-up for an open spot.

Enter the name of the new fields, select the type, enter the options (for checkbox, radio and dropdown fields only), select the sheets that will utilize the new fields, select if the fields will be required and select if the results will display on the front-end. Note: Slug fields are automatically populated after saving

| ne                        | Slug                       | Туре       | Options *                              | Sheets                                                                                            | Required | Results on Frontend |
|---------------------------|----------------------------|------------|----------------------------------------|---------------------------------------------------------------------------------------------------|----------|---------------------|
| avorite Basketball player | favorite-basketball-player | text •     |                                        | All<br>#12: Basketball Tournament (2015-03-31)<br>#9: Sunday Picnic<br>#4: Fun Run (2016-01-31) * |          |                     |
| ears playing Basketball   | years-playing-basketball   | dropdown 🔻 | 0-2 years 2<br>3-5 years 4<br>6+ years | All #12: Basketball Tournament (2015-03-31) #9: Sunday Picnic #4: Fun Run (2016-01-31) *          | V        |                     |
|                           |                            | text •     |                                        | All<br>#12: Basketball Tournament (2015-03-31)<br>#9: Sunday Picnic<br>#4: Fun Run (2016-01-31)   |          |                     |

## Captcha and Spam Prevention

Captcha and Spam Prevention tab under Settings allows customization of SPAM protection on the signup form.

| ✤ Posts ¶ Media                                | Sign-up Sheets 🚥 Settings   |
|------------------------------------------------|-----------------------------|
| <ul><li>Pages</li><li>Comments</li></ul>       | Sign-up Sheet               |
| 🖈 Products                                     | Sign-up Form                |
| Sign-up Sheets     All Sheets                  | Captcha and Spam Prevention |
| Add New<br>Sheet Categories                    | Confirmation E-mail         |
| Help                                           | Removal Confirmation E-mail |
| <ul><li>Appearance</li><li>Plugins 1</li></ul> | Reminder E-mail             |
| 💄 Users                                        | Status E-mail               |
| Settings                                       | Advanced                    |
| Collapse menu                                  | Text Overrides              |
|                                                | Debug                       |
|                                                | Licensing                   |
|                                                | Save Changes                |

## Three options for Spam Protection

| isable honeypot:       | 🗌 A honeypot is a less-invasive technique to reduce SPAM submission using a hidden field on the sign-up form. It can be used in place of or alongside the captcha. 1 |
|------------------------|----------------------------------------------------------------------------------------------------|
| Disable all Captcha:   | (will disable all captcha even if you have reCAPTCHA enabled below)                                                                                                  |
| Use reCAPTCHA:         | (will replace the default simple captcha validation)                                                                                                    |
| reCAPTCHA Public Key:  | 6LcalwMTAAAAAHShP-glQ (from your account at www.recaptcha.com)                                                                                                    |
| reCAPTCHA Private Key: | 6LcalwMTAAAAAFx90bl6Vt (from your account at www.recaptcha.com)                                                                                                    |
| reCAPTCHA Theme:       | red                                                                                                    |

1. Option to disable Honeypot – Hidden field on the form that is required to be blank. Prevents automatic form spammers from submitting the form if they auto fill all the fields on the form and accidentally fill that hidden field.

2. Option to disable Captcha and reCAPTCHA Spam prevention (doesn't affect Honeypot). By default, simple Captcha spam prevention is turned on. To replace simple Captcha with reCAPTCHA, leave this box unchecked and select the "Use reCAPTCHA" checkbox and fill out the remaining reCAPTCHA fields. Below is a screen shot of the simple Captcha Spam protection.

| Basketball Tournament                                                                            |
|--------------------------------------------------------------------------------------------------|
| Sign-up below                                                                                    |
| You are signing up for Play Basketball                                                           |
| First Name *                                                                                     |
| Last Name *                                                                                      |
| E-mail *                                                                                         |
| Favorite Basketball player                                                                       |
| Years playing Basketball *<br>0-2 years                                                          |
| Answer the following: 7 + 1 =*                                                                   |
| Remember me<br>(saves your information for future signup forms during<br>this visit on our site) |
| Sign me up! or « go back to the Sign-<br>Up Sheet                                                |
| * = required                                                                                     |

3. Option to enable reCAPTCHA – Stronger Spam protection. Checking this will replace the simple Captcha validation (unless Disable all Captcha was checked). Public and private keys can be obtained from <u>www.recaptcha.com</u>. There are 4 available reCAPTCHA themes available. Below is a screen shot of reCAPTCHA with the red theme.

| Sign-u                            | ıp below                                              |
|-----------------------------------|-------------------------------------------------------|
| You are sig                       | gning up for Play Basketball                          |
| First Name                        | e *                                                   |
| Last Name                         | ē *                                                   |
| E-mail *                          |                                                       |
| Favorite B                        | asketball player                                      |
| Years play<br>0-2 years           | ring Basketball *<br>▼                                |
|                                   | 788                                                   |
| Type the                          | Privacy & Terms                                       |
| (saves your ir<br>this visit on o | nformation for future signup forms during<br>ur site) |
| Sign m<br>Up Sheet                | e up! or « go back to the Sign-                       |
| * = require                       | . A                                                   |

## **Confirmation E-mail**

Confirmation E-mail tab allows customization of the confirmation email that is sent to users who sign-up for a task on a sheet. This is the global setting which can be overridden by a sheet specific Confirmation E-mail message.

| 🖈 Posts            | Sign-up Sheets 📼 Settings   |
|--------------------|-----------------------------|
| 93 Media           |                             |
| Pages              | Sign-up Sheet               |
| Comments           |                             |
| 📌 Products         | Sign-up Form                |
| 🧭 Sign-up Sheets 🔸 |                             |
| All Sheets         | Captcha and Spam Prevention |
| Add New            | Confirmation E-mail         |
| Sheet Categories   |                             |
| Help               | Removal Confirmation E-mail |
| 🔊 Appearance       | Reminder E-mail             |
| 😰 Plugins 🚺        |                             |
| 👗 Users            | Status E-mail               |
| 🔑 Tools            |                             |
| E Settings         | Advanced                    |
| Collapse menu      |                             |
|                    | Text Overrides              |
|                    | Debug                       |
|                    | Licensing                   |
|                    |                             |
|                    |                             |
|                    | Save Changes                |
|                    |                             |

| Subject:             | (If blank, defaults to "Thank you for signing up!")                                                   |
|----------------------|----------------------------------------------------------------------------------------------------|
| From E-mail Address: | (If blank, defaults to WordPress email on file under Settings > General)                              |
| BCC:                 | (Comma separate for multiple email addresses)                                                         |
| Message:             | This message was sent to confirm that you signed up for                                               |
|                      | {signup_details}                                                                                      |
|                      | To cancel your sign-up use the removal link at the bottom of this email or contact us at {from_email} |
|                      | Thanks,<br>{site_name}                                                                                |

1. Option to edit the Subject line of the email. If blank, defaults to "Thank you for Signing up!"

2. Option to edit the address of whom is sending the email. If blank, defaults to the WordPress email on file under Settings>General.

3. Option to BCC multiple email address when a confirmation email is sent.

4. Option to customize the message that is sent. Below is a list of available Dynamic Variables that can be used.

- {site\_name}
- {site\_url}
- {from\_email}
- {removal\_link}
- {signup\_details}
- {signup\_firstname}
- {signup\_lastname}
- {signup\_email}

#### **Removal Confirmation E-mail**

Removal Confirmation E-mail tab allows customization of the removal confirmation email that is sent to users who have removed themselves from the sign-up via the removal link within the confirmation email.

Note: Removal confirmation email is not sent if they have been removed via the admin panel.

| 📌 Posts                           | Sign-up Sheets 📼 Settings   |
|-----------------------------------|-----------------------------|
| Pages                             | Sign-up Sheet               |
| <ul><li>Products</li></ul>        | Sign-up Form                |
| Sign-up Sheets     All Sheets     | Captcha and Spam Prevention |
| Add New<br>Sheet Categories       | Confirmation E-mail         |
| Help                              | Removal Confirmation E-mail |
| Appearance Plugins 1              | Reminder E-mail             |
| Lusers                            | Status E-mail               |
| Settings                          | Advanced                    |
| <ul> <li>Collapse menu</li> </ul> | Text Overrides              |
|                                   | Debug                       |
|                                   | Licensing                   |
|                                   |                             |
|                                   | Save Changes                |

#### Option to customize the removal confirmation email.

| loss ago: | Your sign-up (detailed below) has been removed! |  |
|-----------|-------------------------------------------------|--|
| lessager  | For Sprap (actine a servit) has been removed.   |  |
|           | {signup_details}                                |  |
|           |                                                 |  |
|           | Thanks,                                         |  |
|           | {site_name}                                     |  |
|           | {site_url}                                      |  |
|           |                                                 |  |

#### **Reminder E-mail**

Reminder E-mail tab allows customization of the reminder email that is sent to users who sign-up for a task. Reminders are only sent once. This is the global setting which can be overridden by a sheet specific Reminder E-mail message.

Note: Reminder emails are only sent if someone accesses the site the day of the scheduled reminder email. The WordPress cron depends on someone visiting the site in order to trigger the cron job. For sites with lower traffic, it's usually recommended they setup a more precise cron system on their web server that can run the WordPress cron in the event that no users access the site.

| 📌 Posts 🎝 Media                                   | Sign-up Sheets 🚥 Settings   |
|---------------------------------------------------|-----------------------------|
| <ul><li>Pages</li><li>Comments</li></ul>          | Sign-up Sheet               |
| * Products                                        | Sign-up Form                |
| Sign-up Sheets                                    | Captcha and Spam Prevention |
| Sheet Categories                                  | Confirmation E-mail         |
| Help                                              | Removal Confirmation E-mail |
| <ul> <li>Appearance</li> <li>Plugins 1</li> </ul> | Reminder E-mail             |
| 💄 Users 🎤 Tools                                   | Status E-mail               |
| Settings                                          | Advanced                    |
| Conapse menu                                      | Text Overrides              |
|                                                   | Debug                       |
|                                                   | Licensing                   |
|                                                   | Save Changes                |

| Enable Reminders:    | ✓ Next scheduled reminder check: Apr 1, 2015 9:31 am * Your site will check hourly to see if there are reminders that need to be sent using the WordPress Cron. * If you just enabled/disabled this, you may need to refresh this page to see the updated "Next scheduled reminder" |
|----------------------|----------------------------------------------------------------------------------------------------|
| Reminder Schedule:   | 1 Number of days before the date on the sign-up sheet that the email should be sent. Use whole numbers like 1 to remind 1 day before. This field is required.                                                                                                    |
| Subject:             | (If blank, defaults to "Sign-up Reminder")                                                                                                    |
| From E-mail Address: | (If blank, defaults to WordPress email on file under Settings > General)                                                                                                    |
| BCC:                 | (Comma separate for multiple email addresses) 5                                                                                                    |
| Message:             | This is just a reminder that you signed up for {signup_details} Thanks, {site_name} {site_url}                                                                                                    |

1. Option to enable reminder emails. Your site will check hourly to see if there are reminders that need to be sent using the WordPress Cron. Reminders will only be sent once. (*Note: To see which users have been sent an email reminder, within admin click Sign-Up Sheets plugin, hover over the sheet with your mouse to see the sheet options and click on the "Manage Sign-ups" link.*)

| ne devel 2, 2015          |                                     |                           |                |                  |                            |                          |                     |            |
|---------------------------|-------------------------------------|---------------------------|----------------|------------------|----------------------------|--------------------------|---------------------|------------|
| No part is so to a game i | f basketball and some refreshments. |                           |                |                  |                            |                          |                     |            |
| gn-ups                    |                                     |                           |                |                  |                            |                          |                     |            |
| Things to do              | Types of Basketballs                | Basketball Shoes Required | Name           | E-mail           | Favorite Basketball player | Years playing Basketball | (Remanded */        |            |
| Play Basketball           | Leather                             | Yei                       | #1: John Smith | jsmith@gmail.com | MJ                         | 0-2 years                | 2015/03/30 10:46:32 | Caree Spin |
|                           |                                     |                           | #2: (empty)    |                  |                            |                          |                     |            |
|                           |                                     |                           | #3: (empty)    |                  |                            |                          |                     |            |

2. Option to customize the number of days before the date of the sign-up sheet, that the email should

be sent. This is the global setting which can be overridden by a sheet specific Reminder E-mail schedule.

3. Option to edit the subject line of the reminder email. Defaults to "Sign-up Reminder"

4. Option to edit the address of whom is sending the email. If blank, defaults to the WordPress email on file under Settings>General.

5. Option to BCC multiple email address when a reminder email is sent.

6. Option to customize the message that is sent. Below is a list of available Dynamic Variables that can be used.

- {site\_name}
- {site\_url}
- {from\_email}
- {removal\_link}
- {signup\_details}
- {signup\_firstname}
- {signup\_lastname}
- {signup\_email}

## <u>Status E-mail</u>

Status E-mail tab allows customization of the status email that is sent when a user is added or removed from a sign-up from the frontend.

Note: If a user is removed from a sign-up via admin, status e-mail will not be sent.

| 🖈 Posts                           | Sign-up Sheets 📼 Settings   |
|-----------------------------------|-----------------------------|
| <b>9</b> ] Media                  |                             |
| Pages                             | Sign-up Sheet               |
| Comments                          |                             |
| 📌 Products                        | Sign-up Form                |
| 🤪 Sign-up Sheets 📢                |                             |
| All Sheets                        | Captcha and Spam Prevention |
| Add New                           | Confirmation E mail         |
| Sheet Categories                  |                             |
| Help                              | Removal Confirmation E-mail |
| 🔊 Appearance                      | Reminder E-mail             |
| 😰 Plugins 🚺                       |                             |
| 📥 Users                           | Status E-mail               |
| 🖋 Tools                           |                             |
| Settings                          | Advanced                    |
| <ul> <li>Collapse menu</li> </ul> | Taxt Overrides              |
|                                   | Text Overhues               |
|                                   | Debug                       |
|                                   | Licensing                   |
|                                   |                             |
|                                   | Save Changes                |
|                                   |                             |

| Status E-mail                      |                                                                                             |
|------------------------------------|---------------------------------------------------------------------------------------------|
| Enable Status E-mail:              | Shows all signups for a sheet. Sent when a user adds or removes a signup from the frontend. |
| Subject:                           | Sign-up Status Report (If blank, defaults to "Sign-up Status Report")                       |
| From E-mail Address:               | (If blank, defaults to WordPress email on file under Settings > General)                    |
| Send to main admin emails:         | ("E-mail Address" specified under Settings > General)                                       |
| Send to "Sheet BCC"<br>recipients: | (These address will be added as a recipient only for sheets on which they are assigned.)    |

- 1. Option to enable/disable Status emails.
- 2. Option to customize the subject line of the email. Defaults to "Sign-up Status Report"

3. Option to change the "From E-mail Address". Defaults to the WordPress email on file under Settings>General

4. Option to send status email to the WordPress email on file under Settings>General

5. Option to send status emails to the "Sheet Specific BCC" recipients. These addresses will be added as a recipient only for sheets on which they are assigned. To add email addresses for sheet specific status emails, find the sheet within admin, click edit and click on "Additional Settings" tab.

| Additional Settings               |                                                                       |  |
|-----------------------------------|-----------------------------------------------------------------------|--|
| Sheet Specific BCC                | Comma-separated list of emails to be copied on confirmations/removals |  |
| Set Phone as Optional<br>Global 🔻 |                                                                       |  |
| Set Address as Optional Global 🔻  |                                                                       |  |
| Hide Phone Field                  |                                                                       |  |
| Hide Address Fields Global        |                                                                       |  |
|                                   |                                                                       |  |

## Advanced Tab

- Allows customization of the Sheet URL Slug
- Option to grant other types of user roles the ability to manage sheets
- Ability to re-run the 2.1 data migration for sign-up sheet users that have Upgraded to version 2.1 (previously on 2.0.23 or less) but are missing sign-up sheet data after installing the new version.

| 📌 Posts<br><b>9</b> 3 Media                    | Sign-up Sheets 📼 Settings   |
|------------------------------------------------|-----------------------------|
| Pages                                          | Sign-up Sheet               |
| <ul> <li>Products</li> </ul>                   | Sign-up Form                |
| Sign-up Sheets                                 | Captcha and Spam Prevention |
| Add New<br>Sheet Categories                    | Confirmation E-mail         |
| Help                                           | Removal Confirmation E-mail |
| <ul><li>Appearance</li><li>Plugins 1</li></ul> | Reminder E-mail             |
| 🚢 Users                                        | Status E-mail               |
| Settings                                       | Advanced                    |
| <ul> <li>Collapse menu</li> </ul>              | Text Overrides              |
|                                                | Debug                       |
|                                                | Licensing                   |
|                                                | Save Changes                |

| Advanced |  |
|----------|--|
|          |  |

| Sheet URL Slug:                    | sheet Will be used in permalinks for your frontend archive page as well as single sheets pages. Ex: https://example.com/sheet/my-signup-sheet/ |  |
|------------------------------------|----------------------------------------------------------------------------------------------------|--|
| User roles that can manage sheets: | Editor Author Contributor Subscriber (Note: Administrators and Sign-up Sheet Managers can always manage sheets)                                |  |
| Re-run v2.1 Data Migration:        | Re-run v2.1 Data Migration                                                                                                    |  |
| -                                  |                                                                                                    |  |

## Text Overrides tab

Text Overrides Tab allows customization of the Task Title Label. Task Title Label defaults to "What"

| 📌 Posts                                           | Sign-up Sheets 🚥 Settings   |
|---------------------------------------------------|-----------------------------|
| <ul><li>Pages</li><li>Comments</li></ul>          | Sign-up Sheet               |
| 📌 Products                                        | Sign-up Form                |
| Sign-up Sheets                                    | Captcha and Spam Prevention |
| Add New<br>Sheet Categories<br>Settings           | Confirmation E-mail         |
| Help                                              | Removal Confirmation E-mail |
| <ul> <li>Appearance</li> <li>Plugins 1</li> </ul> | Reminder E-mail             |
| 🛓 Users 🎤 Tools                                   | Status E-mail               |
| II Settings                                       | Advanced                    |
| <ul> <li>Collapse menu</li> </ul>                 | Text Overrides              |
|                                                   | Debug                       |
|                                                   | Licensing                   |
|                                                   | Save Changes                |

| Text Overrides    |              |               |     |
|-------------------|--------------|---------------|-----|
| Task Title Label: | Things to do | Default: What | - 1 |
|                   |              |               | _   |

Below is a screen shot of the task title label as "Things to do"

# **Basketball Tournament** Date: July 31, 2016 Please join us for a game of basketball. Sign up below... Things To Do Types of Basketball Name Basketballs Shoes Required #1: Sign up » Play Basketball Leather Yes #2: Sign up » #3: <u>Sign up »</u> #4: Sign up » #5: Sign up » #6: Sign up »

#### Licensing tab

License key is required and needs to be renewed annually for ongoing support and updates. Enter the License Key which can be found on the purchase receipt and the <u>my-account</u> page of our site.

| 🖈 Posts                           | Sign-up Sheets 📼 Settings   |
|-----------------------------------|-----------------------------|
| 9 Media                           |                             |
| 📕 Pages                           | Sign-up Sheet               |
| Comments                          |                             |
| 🖈 Products                        | Sign-up Form                |
| 🧭 Sign-up Sheets 🧹                | Captcha and Spam Prevention |
| All Sheets                        |                             |
| Sheet Categories                  | Confirmation E-mail         |
| Settings<br>Help                  | Removal Confirmation E-mail |
| 🔊 Appearance 😰 Plugins 🚺          | Reminder E-mail             |
| 💄 Users                           | Status E-mail               |
| 🖉 Tools                           |                             |
| Settings                          | Advanced                    |
| <ul> <li>Collapse menu</li> </ul> | Text Overrides              |
|                                   | Debug                       |
|                                   | Licensing                   |
|                                   | Save Changes                |
|                                   |                             |

#### More Resources

FAQ Support Download My Account Registration Request a Quote/Contact-Us